## 原産地証明書入力ファイルの使用方法について

|                                 |                                                                                                    |                                                                                             |                                                                                                    |                                                                                                    |                                                                                                    | SSSS STATE OF STATE OF STATE  | 1                                                                          |
|---------------------------------|----------------------------------------------------------------------------------------------------|---------------------------------------------------------------------------------------------|----------------------------------------------------------------------------------------------------|----------------------------------------------------------------------------------------------------|----------------------------------------------------------------------------------------------------|-------------------------------|----------------------------------------------------------------------------|
| 経営相談                            | 资 資金調達                                                                                                    | 販路開拓·PR 人材                                                                                  | 材採用·育成                                                                                                    | 共済·福利                                                                                                    | 厚生 証明                                                                                               | ·各種申請                         | イベント・セミナー情報                                                                |
| h <u>会頭」メント・</u>                | <ul> <li>         ・<u>政策提言</u>         ・         前査・ガイドライン         ・         ・         ・</li></ul>                                                                                                    | 東商23支部 💿 東商について                                                                             | ▶ 貸会議室                                                                                                    |                                                                                                    | 口検                                                                                                  | E試験情報サイト                      | へ 口 入会案内サイトへ                                                               |
| トーム 証明セ                         | <b>ンタートップ</b> 各種入力ファイルのダウンロー!                                                                                                    | ĸ                                                                                           |                                                                                                    | ①原産地                                                                                                    | 証明書用                                                                                                | 入力ファ                          | ァイルの<br>ハーインドトン                                                            |
| 証明わ                             | - 各                                                                                                    | 種入力ファイルのダウ                                                                                  | ンロード                                                                                                    | 「美仃」                                                                                                    | する」を                                                                                                | <u> リック</u>                   |                                                                            |
| トップへ・                           |                                                                                                    | 原産地証明書入力用ファイルの<br>必ずお読みになられた上でご利用                                                           | 使用方法などはこれ<br>用ください。                                                                                                    | らって記載してあり                                                                                                    | ますので                                                                                                |                               |                                                                            |
| ▶ 商工会議                          | 義所の証明について                                                                                                    | ファイルの種類                                                                                     | :                                                                                                    | ファイルサイズ                                                                                                    | ファイル形式<br>(拡張子) ダウ                                                                                  | ·/II-F                        |                                                                            |
| ▶ 貿易関係                          | 糸証明書取得までの                                                                                                    | 原産地証明書用入力ファイル                                                                               |                                                                                                    | 56.5KB                                                                                                    | jg Dob                                                                                              | 行する                           |                                                                            |
| ////4 l                         | <b>.</b>                                                                                                    | サイン証明様式1英語版用                                                                                |                                                                                                    | 29KB                                                                                                    | doc 🔰                                                                                               | 行する <b>「</b>                  |                                                                            |
| 頁 易 登封                          | *<br>                                                                                                    | ナブラウザで開っ                                                                                    | かず                                                                                                    | 8                                                                                                    |                                                                                                    | ーCXPIONEL<br>曲がままました(         | 271,                                                                       |
| 原産地調                            |                                                                                                    | ミレてください                                                                                     |                                                                                                    | 北京市电人                                                                                                    | サイズ: 565 KB                                                                                         | 木IFをノ基わじい                     | CC4 10                                                                     |
| 1241                            |                                                                                                    |                                                                                             |                                                                                                    | $ \rightarrow $                                                                                                    | サイト: www.tokyo                                                                                      | -cci.or.jp                    |                                                                            |
|                                 |                                                                                                    |                                                                                             |                                                                                                    |                                                                                                    |                                                                                                    | MAILE CHORE C                 | J8                                                                         |
| $\alpha \rightarrow - / \Box -$ | · · · ·                                                                                                    |                                                                                             |                                                                                                    |                                                                                                    | ▶ 保存(S)                                                                                             |                               |                                                                            |
| Cに保ィ                            | 存した word ファイ                                                                                                    | ルを開きます。                                                                                     |                                                                                                    |                                                                                                    | (保存(S)<br>→ 名前を付け                                                                                   | )<br>(保存(A)                   |                                                                            |
| しに保/<br>(イメー                    | 存した word ファイ<br>ジ図)                                                                                                    | <mark>ルを開きます。</mark>                                                                        |                                                                                                    |                                                                                                    | <ul> <li>→ 保存(S)</li> <li>→ 名前を付け</li> </ul>                                                        | )<br>(保存(A)                   |                                                                            |
| C に保/<br>(イメー                   | 存した word ファイ<br>ジ図)<br><sub>注!「エニューバー」の「罫線</sub>                                                                                                    | ルを開きます。<br>」- 「素のグリッド線の表示」                                                                  | をオンに、また                                                                                                    | 「2-16」 - 「オフ                                                                                                    | ◆ 保存(S)<br>◆ 名前を付け<br>************************************                                          | )<br>C(保存(A)                  |                                                                            |
| しに保/<br>(イメー                    | 存した word ファイ<br>ジ図)<br>注![ニューバー」の「罫線<br>-「編集記号の表示」-「フォ:<br>1. Exporter (Name, address, o                                                                                                    | ルを開きます。<br>1-「素のクンフッド線の表示」<br>ント」の中にある「隠し文字」<br>xwww.xy)                                    | をオンに、また<br>1 にチェッグを入<br>CER                                                                                            | 「ツーレ」 - 「オフ<br>れてご使用くだ<br>TIFICAT                                                                                             | 保存(S)<br>・ 名前を付け<br>ション」 - 「表示」<br>さい。<br>E OF ORI                                                  | C(保存(A)<br>GIN                | <u>+++&gt;</u>                                                             |
| C に保ィ<br>(イメー                   | 存した word ファイ<br>ジ図)<br>注:「メニューバー」の「罫線<br>-「編集記号の表示」-「フォ:<br>1. Exporter (Name, address, o                                                                                                    | ルを開きます。<br>」-「 <sub>表のグリッド線の表示」</sub><br><sup>」」、」の中にある「隠し文字」<br/>zounnicy)</sup>           | をオンに、また<br>  にチェッグを入<br>CER<br>Tokyo (                                                                                 | 「ソーレ」 - 「オフ<br>れてご使用くだ<br>TIFICAT<br>issu<br>Jamber of G                                                                      | (保存(S)<br>・ 名前を竹け<br>ション」 - 「表示」<br>さい。<br>E OF ORI<br>ed by<br>mmerce and In                       | )<br>Cl桨存(A)<br>GIN<br>dustry |                                                                            |
| しに保<br>(イメー                     | 存した word ファイ<br>ジ図)<br>注!「 <u>ニューバー」の「</u> 罫線<br>-「編集記号の表示」-「フォ:<br><b>1. Exporter (Name, address, o</b>                                                                                                    | ルを開きます。<br> -「素のクリット線の素示」<br>^ト」の中にある「隠し文字」<br>xwww.bxy)                                    | をオンに、また<br>1 にチェッグを入<br>CER<br>Tokyo (                                                                                 | 「2ール」 - 「オフ<br>れてご使用くだ<br>TIFICAT<br>issu<br>Chamber of Co<br>Tokyo                                                           | (保存(S)<br>・ 名前を刊け<br>ション」 - 「表示」<br>さい。<br>と OF ORI<br>ed by<br>sommerce and Ir<br>. Japan          | C(¥存(A)<br>GIN<br>dustry      |                                                                            |
| ○に保ィ<br>(イメー                    | 存した word ファイ<br>ジ図)<br>注!「ニューバー」の「罫線<br>-「編集記号の表示」-「フォ:<br>1. Exporter (Name, address, o<br>2. Consignee (Name, address)                                                                                                    | ルを開きます。<br>」-「素のグリッド線の表示」<br>ント」の中にある「隠し文字」<br>country)                                     | をオンに、また<br>」にチェックを入<br>CER<br>Tokyo (<br>*Print ORIGIN                                                                 | 「2-ル」- 「オフ<br>れてご使用くだ<br>TIFICAT<br>issu<br>Chamber of Co<br>Tokyo<br>MLor COW<br>ODEC                                        | (保存(S)<br>→ 名前著刊け<br>ション」 - 「表示」<br>さい。<br>E OF ORI<br>ed by<br>simmerce and In<br>. Japan          | GIN<br>dustry                 | F ORIGINAL                                                                 |
| しに保ィ<br>(イメー                    | 存した word ファイ<br>ジ図)<br>注:「メニューバー」の「罫線<br>- 「編集記号の表示」-「フォン<br>1. Exporter (Name, address, o<br>2. Consignee (Name, address)                                                                                                    | ルを開きます。<br>」-「 <sub>表のグリッド線の表示」</sub> 」<br>、-「 <u>表のグリッド線の表示」</u><br>、                      | をオンに、また<br>1 にチェックを入<br>CER<br>Tokyo (<br>*Print ORIGIN<br>3. No. and c                                                | 「ツール」 - 「オフ<br>れてご使用くだ<br>TIFICAT<br>issu<br>chamber of Co<br>Tokyo<br>MLor CONV<br>ORIC<br>late of Invoke                    | (保存(S)<br>→ 名前差附け<br>ション」 - 「表示」<br>さい。<br>E OF ORI<br>ed by<br>pammerce and Ir<br>, Japan          | C(\$FFF(A)<br>GIN<br>dustry   | キャン<br>「ORIGINAL<br>「JAPAN」以<br>文 (字) は 123 1                              |
| しに保ィ<br>(イメー                    | 存した word ファイ<br>ジ図)<br>注!「 <u>ニューバー」の「</u> 罫線<br>-「編集記号の表示」-「フォン<br>1. Exporter (Name, address, o<br>2. Consignee (Name, address                                                                                                    | ルを開きます。<br>」-「素のクンット線の素示」<br>^ト」の中にある「隠し文字」<br>country)                                     | をオンに、また<br>I にチェックを入<br>CER<br>Tokyo (<br>*Print ORIGIN<br>3. No. and c                                                | 「アール」 - 「オフ<br>れてご使用くだ<br>TIFICAT<br>issu<br>Tamber of Co<br>Tokyo<br>ALor COT<br>ORIC<br>late of Invoice                     | (保存(S)<br>・ 名前老刊け<br>ション」 - 「表示」<br>さい。<br>E OF ORI<br>ed by<br>sommerce and Ir<br>. Japan<br>HNAL  | C(¥ŦF(A)<br>GIN<br>dustry     | ***<br>「ORIGINAL<br>「JAPAN」以<br>文字は <u>隠し</u>                              |
| <u>○に保</u> ィ<br>(イメー            | 存した word ファイ<br>ジ図)<br>注!「ニューバー」の「罫線<br>-「編集記号の表示」-「フォ:<br>1. Exporter (Name, address, o<br>2. Consignee (Name, address                                                                                                    | ルを開きます。<br>1-「素のグリッド線の表示」<br>>ト」の中にある「隠し文字」<br>country)                                     | をオンに、また<br>1 にチェックを入<br>CER<br>Tokyo (<br>*Print ORIGI<br>3. No. and c<br>4. Country of                                | 「フール」 - 「オフ<br>れてご使用くだ<br>TIFICAT<br>issu<br>Chamber of Co<br>Tokyo<br>AL or CON<br>ORIC<br>Late of Invoice                   | (保存(S)<br>・ 名前著刊け<br>ション」 - 「表示」<br>さい。<br>E OF ORI<br>ed by<br>ommerce and In<br>, Japan<br>GINAL  | GIN<br>dustry                 | ***ン<br>「ORIGINAL<br>「JAPAN」以<br>文字は <u>隠し</u><br>となりますの                   |
| <u>しに保</u> ィ<br>(イメー            | 存した word ファイ<br>ジ図)<br>注!「 <u>たょーバー1の「</u> 罫線<br>-「編集記号の表示」-「フォ:<br>1. Exporter (Name, address, o<br>2. Consignee (Name, address)                                                                                                    | ルを開きます。<br>」-「表のクソッド線の表示」<br>とうの中にある「隠し文字」<br>xuuntxy)                                      | をオンに、また<br>」にチェックを入<br>CER<br>Tokyo (<br>*Print ORIGIN<br>3. No. and c<br>4. Country of                                | 「アール」 - 「オフ<br>れてご使用くだ<br>TIFICAT<br>issu<br>chamber of Co<br>Tokyo<br>MLor COLV<br>ORICO<br>late of Invoice                  | (保存(S)<br>・ 名前を刊け<br>ション」 - 「表示」<br>さい。<br>E OF ORI<br>ed by<br>sommerce and Ir<br>Japan<br>GINAL   | C(\$*fF(A)<br>GIN<br>dustry   | キャン<br>「ORIGINAL<br>「JAPAN」以<br>文字は <u>隠し</u><br>となりますの<br>印刷しても           |
| <u>○に保</u> ィ<br>(イメー            | 存した word ファイ<br>ジ図)<br>注!「 <u>ニューパー</u> 」の「罫線<br>-「編集記号の表示」-「フォ:<br>1. Exporter (Name, address, o<br>2. Conssignce (Name, address)                                                                                                    | ルを開きます。<br>1 - 「素のグジッド線の素示」<br>>ト」の中にある「隠し文字」<br>xuunixy)                                   | をオンに、また<br>I にチェックを入<br>CER<br>Tokyo (<br>*Print ORIGIP<br>3. No. and d                                                | 「2ール」 - 「オフ<br>れてご使用くだ<br>TIFICAT<br>issu<br>Chamber of Co<br>Tokyo<br>MAL or CORV<br>ORIC<br>Late of Invoice                 | (保存(S)<br>→ 名前著刊け<br>ション」 - 「表示」<br>さい。<br>E OF ORI<br>ed by<br>pmmerce and Ir<br>Japan<br>SINAL    | GIN<br>dustry                 | ***<br>「ORIGINAL<br>「JAPAN」以<br>文字は <b>隠し</b><br>となりますの<br>印刷しても<br>ントされませ |
| <u>C</u> に保ィ<br>(イメー            | 存した word ファイ<br>ジ図)<br>注!「ニューバー」の「罫線<br>-「編集記号の表示」-「フォ:<br>1. Exporter (Name, address, o<br>2. Consignce (Name, address)<br>5. Transport details                                                                                               | ルを開きます。<br>I - 「表の <sup>か</sup> 」ッド線の表示」<br>-ト」の中にある「隠し文字」<br>xountry)                      | をオンに、また<br>」にチェックを入<br>CER<br>Tokyo (<br>*Print ORICIP<br>3. No. and d<br>4. Country of<br>6. Remarks                  | 「アール」 - 「オフ<br>れてご使用くだ<br>TIFICAT<br>issu<br>Chamber of Co<br>Tokyo<br>IAL or COUV<br>ORIC<br>Late of Invoice                 | (保存(S)<br>・ 名前を刊け<br>ション」 - 「表示」<br>さい。<br>E OF ORI<br>ed by<br>mmerce and Ir<br>Japan<br>GINAL     | GIN<br>dustry                 | ***<br>「ORIGINAL<br>「JAPAN」以<br>文字は <u>隠し</u><br>となりますの<br>印刷しても<br>ントされませ |
| <u>C</u> に保ィ<br>(イメー            | 存した word ファイ<br>ジ図)<br>注!「 <u>メニューバー」の「</u> 罫線<br>-「編集記号の表示」-「フォ:<br>1. Exporter (Name, address, o<br>2. Consignee (Name, address, o<br>5. Transport details<br>グリッド線(枠                                                                        | ルを開きます。<br>1-「素のグジッド線の表示」<br>ト」の中にある「隠し文字」<br>country)<br>country)                          | をオンに、また<br>1 にチェックを入<br>CER<br>Tokyo (<br>*Print ORIGI<br>3. No. and d<br>4. Country of<br>6. Remarks<br>をれない場         | 「アール」 - 「オフ<br>れてご使用くだ<br>TIFICAT<br>issu<br>Chamber of Co<br>Tokyo<br>AL or COUV<br>ORIC<br>late of INVOICE                  | (保存(S)<br>・ 名前そ刊け<br>ション」 - 「表示」<br>さい。<br>E OF ORI<br>ed by<br>sommerce and In<br>. Japan<br>HNAL  | GIN<br>dustry                 | ***<br>「ORIGINAL<br>「JAPAN」以<br>文字は <u>隠し</u><br>となりますの<br>印刷しても<br>ントされませ |
| <u>○に保</u> ィ<br>(イメー            | 存した word ファイ<br>ジ図)<br>注!「ニューバー」の「罫線<br>-「編集記号の表示」-「フォ:<br>1. Exporter (Name, address, o<br>2. Consignee (Name, address)<br>5. Transport details<br>グリッド線(枠<br>(次ページ下段                                                                         | ルを開きます。<br>1-「素のグジッド線の表示」<br>>ト」の中にある「隠し文字」<br>country)<br>.country)<br>.country)           | をオンに、また<br>しにチェックを入<br>CER<br>Tokyo (<br>*Print ORICIP<br>3. No. and c<br>4. Country of<br>6. Remarks<br>5. れない場<br>い) | 「フール」 - 「オフ<br>れてご使用くだ<br>TIFICAT<br>issu<br>Chamber of Co<br>Tokyo<br>Malor CON<br>ORIC<br>Late of INVOICE                   | (保存(S)<br>→ 名前著刊け<br>ション」 - 「表示」<br>さい。<br>E OF ORI<br>ed by<br>pammerce and In<br>, Japan<br>GINAL | GIN<br>dustry                 | ***<br>「ORIGINAL<br>「JAPAN」以<br>文字は <u>隠し</u><br>となりますの<br>印刷しても<br>ントされませ |
| C に保ィ<br>(イメー                   | 存した word ファイ<br>ジ図)<br>注!「 <u>メニューバー」の「罫線</u><br>-「編集記号の表示」-「フォ:<br>]. Exporter (Name, address, o<br>2. Consignee (Name, address, o<br>2. Consignee (Name, address, o<br>5. Transport details<br>グリッド線(枠<br>(次ページ下段)                           | ルを開きます。<br>1-「素のグジッド線の素示」<br>ト」の中にある「隠し文字」<br>country)<br>.country)<br>たの線)が表示さ<br>たをご覧ください | をオンに、また<br>1 ビチェックを入<br>CER<br>Tokyo (<br>*Print ORIGIN<br>3. No. and (<br>4. Country of<br>6. Remarks<br>くれたい場<br>い)  | 「アール」 - 「オフ<br>れてご使用くだ<br>TIFICAT<br>issu<br>chamber of Co<br>Tokyo<br>AL.or COLY<br>ORIC<br>ate of INVOICE                   | (保存(S)<br>・ 名前そ刊け<br>ション」 - 「表示」<br>さい。<br>'E OF ORI<br>ed by<br>sommerce and Ir<br>Japan<br>JINAL  | GIN<br>dustry                 | ***<br>「ORIGINAL<br>「JAPAN」以<br>文字は <b>隠し</b><br>となりますの<br>印刷しても<br>ントされませ |
| <u>C</u> に保ィ<br>(イメー            | 存した word ファイ<br>ジ図)<br>注:「 <u>デニューバー1</u> の「罫線<br>-「編集記号の表示」-「フォ:<br><b>1. Exporter (Name, address, o</b><br><b>2. Consignee (Name, address)</b><br><b>5. Transport details</b><br>グリッド線(枠<br>(次ページ下段)<br><b>7. Marks, numbers, number and</b> | ルを開きます。<br>1 - 「素のグジッド線の表示」<br>>ト」の中にある「隠し文字」<br>country)<br>                               | をオンに、また<br>しにチェックを入<br>CER<br>Tokyo (<br>*Print ORICIP<br>3. No. and d<br>4. Country of<br>6. Remarks<br>られない場<br>い)   | 「アール」 - 「オア<br>れてご使用くだ<br>TIFICAT<br>issu<br>Chamber of Co<br>Tokyo<br>ML or COLY<br>ORIC<br>Late of INVOICE<br>Origin<br>JAI | (保存(S)<br>・ 名前著刊け<br>ション」 - 「表示」<br>さい。<br>E OF ORI<br>ed by<br>pammerce and In<br>Japan<br>GINAL   | GIN<br>dustry                 | ***<br>「ORIGINAL<br>「JAPAN」以<br>文字は <u>隠し</u><br>となりますの<br>印刷しても<br>ントされませ |

## ④Word ファイルの各欄を入力してください。

※各欄のタイトル文字が表示されない場合(「ORIGINAL」と「JAPAN」しか表示されない場合) は<u>隠し文字</u>を見えるように設定する必要がございます。

※グリッド線(枠の線)が表示されない場合は、グリッド線の設定が必要です。

詳しくは次ページをご参照ください。

## ⑤当所指定の用紙に印刷をしてください。

※用紙の購入については、こちらをご確認ください。<u>http://www.tokyo-cci.or.jp/shomei\_center/shop/</u>

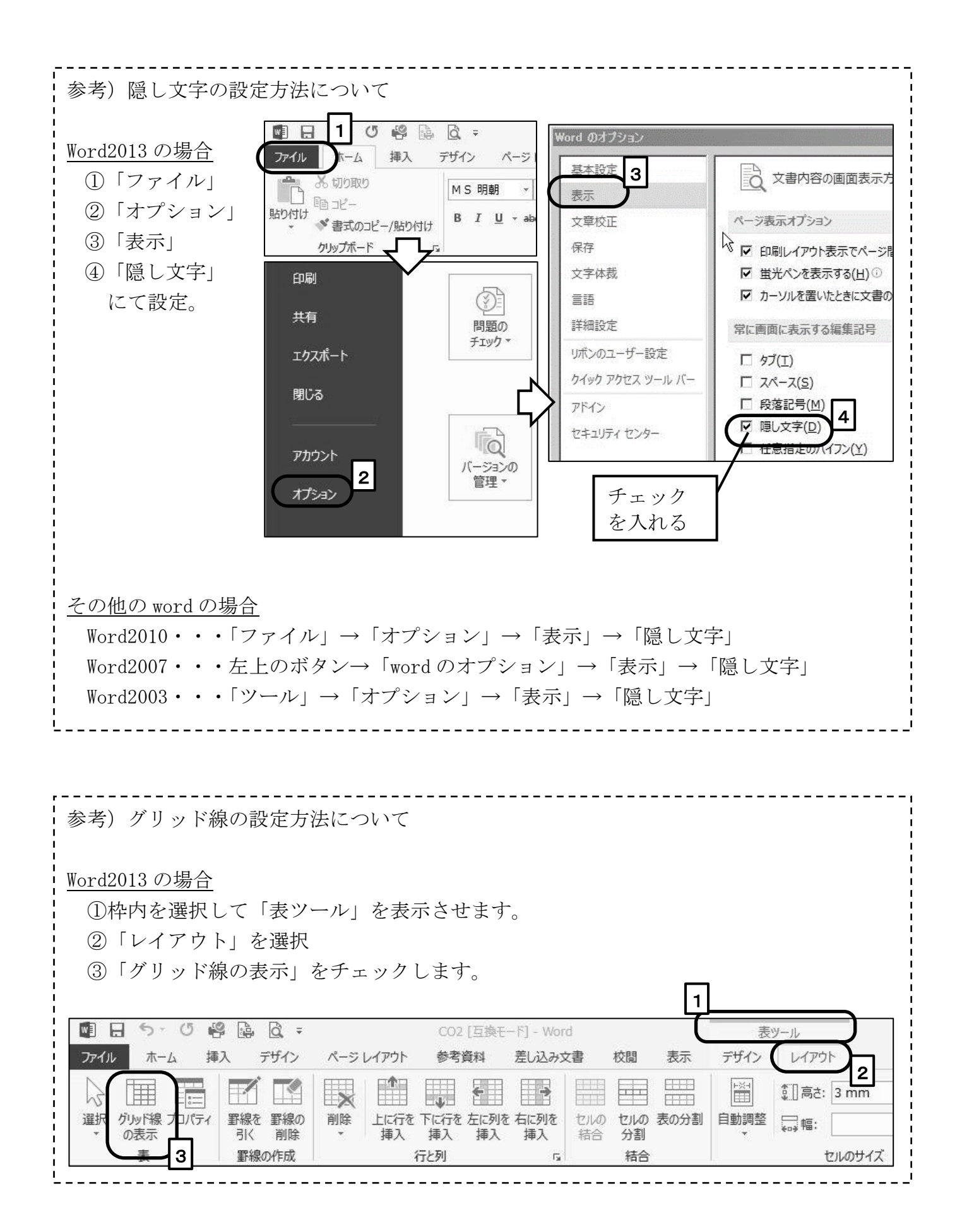